# Documents required for obtaining approval for Boiler manufacturer (Checklist):

- 1. UAM Registration no. of the firm.
- 2. Profile of the firm
- 3. Form XVIII as per IBR regulation 392(4) 3 Type of jobs executed by Firm with special reference to their maximum working temperature enwalved
- 4. The Firm approved by boiler Directorate / Inspectorate other than Haryana
- 5.
- a. For class-I boiler manufacturer Degree in Mechanical Engineering certificate and 5 year experience certificate in fabrication, erection, repair or maintenance of boiler
- b. For class-II boiler manufacturer Diploma in Mechanical Engineering certificate and 3 year experience certificate in fabrication, erection, repair or maintenance of boiler
- b. For class-III boiler manufacturer The firm shall 5 year experience certificate in fabrication, erection, repair or maintenance of boiler
- a. For Special class boiler manufacturer Degree in Mechanical/welding Engineering certificate along with 3 years' experience in specialized welding technology and IBR approved welder certificate in TIG welding
- b. Others- Degree or diploma in Mech. Engineering with 3 years' experience in relevant field
- 6. List of technical personnel with designation, educational qualifications and relevant experience.
- 7. List of rectifier/generator, grinder, general tools and tackles, dye penetrant kit, expander and measuring instruments as per regulation 392(5) (1)
- 8. Internal Quality control system of the firm (if any)
- 9. List of IBR approved welder with their current certificate
- 10. Certificate of incorporation/partnership deed

# Procedure for obtaining approval for Boiler manufacturer:

- 1. The application is submitted online by boiler manufacturer with all the prescribed documents as per Indian Boiler Regulation 1950. *(The detailed procedure of online application submission is attached in annexure)*
- 2. Online application along with documents submitted is checked and verified by the Chief Inspector of Boiler.
- 3. If any discrepancy is found in the application and documents, the case is put on hold with intimation to the applicant.
- 4. The applicant will revert to on hold application and submit the requisite information within 20 days failing which the application will liable to be rejected.
- 5. After completion of online application and documents the notice for site visit for Inspection will be issued by the Chief Inspector of Boiler to the applicant within 07 days.
- 6. The Chief Inspector of Boiler /Inspector (as per availability) will visit the unit and check the list of all tools and equipment's submitted by the applicant.
- 7. The Chief Inspector of Boiler /Inspector will verify the supervisory staff, IBR Welder and Design office facility.
- 8. After inspection Chief Inspector of Boiler will upload the inspection report/comments.
- 9. The final certificate for boiler manufacturer will be issued online by the Chief Inspector of Boiler.

# Steps to be followed by applicant for applying for "Approval of Boiler Manufacturer"

| Steps    | Steps to be followed                                   | Important Information                      |
|----------|--------------------------------------------------------|--------------------------------------------|
| Step – 1 | The units requiring boiler manufacturing               | The detailed checklist of documents can    |
|          | registration approvals , shall apply on the online     | be referred from the below link-           |
|          | portal of the Department of Industries and             | https://haryanaindustries.gov.in/msme/B    |
|          | Commerce i.e. <u>https://haryanaindustries.gov.in</u>  | oiler%20manual.pdf                         |
|          | along with all documents applicable for respective     |                                            |
|          | industrial units/ projects                             |                                            |
| Step – 2 | The boiler owner is required to provide all the        | In Haryana, no fee is levied for obtaining |
|          | prescribed documents as per IBR 1950.                  | Approval for Boiler manufacturer and       |
|          |                                                        | renewal                                    |
| Step – 3 | After uploading the documents successfully, the        | The applicant will receive an email and    |
|          | form will be successfully submitted with the           | SMS confirmation as soon as form is        |
|          | department for further action.                         | submitted or in case any action is taken   |
|          | The application will be submitted to <b>Designated</b> | on the application form                    |
|          | Officer: Chief Inspector of Boilers Haryana            |                                            |

# Steps followed by Chief Inspector of Boiler for Approving/Rejecting for "Approval of Boiler Manufacturer"

| S.No     | Steps to be followed                                                                                                    | Important Details                                                                                                    |
|----------|----------------------------------------------------------------------------------------------------|----------------------------------------------------------------------------------------------------|
| Step – 1 | The designated officer i.e. Chief Inspector of Boiler will verify the application and documents attached                                                                                                    | Within 2 days of application submission                                                                                                    |
| Step – 2 | CIB will process the application and check all the submitted documents.                                                                                                    |                                                                                                    |
| Step – 3 | In case CIB finds any discrepancy in the documents, the application is put on hold and further communication is sent to the applicant for providing correct information                                                  | The applicant will revert to on hold<br>application and <b>submit the requisite</b><br><b>information within 20 days</b> failing which<br>the application will liable to be rejected. |
| Step – 4 | If the submitted documents fulfil the criteria,<br>Notice is issued to the applicant fora site visit for<br>Inspection by the Chief Inspector of Boiler<br>within <u>07 days</u>                                         | <b>Timeline for issuing Inspection Notice</b><br>07 days (Issue of notice for Site visit)                                                                                             |
| Step – 5 | The Chief Inspector of Boiler /Inspector (as per<br>availability) will visit the unit and check the list of<br>all tools and equipment's and verify the<br>supervisory staff, IBR Welder, Design office facility<br>etc. |                                                                                                    |
| Step – 6 | Chief Inspector of Boiler will upload the inspection report/comments within 48 hours                                                                                                    | The inspection report is uploaded within 48 hours of inspection                                                                                                    |
| Step – 7 | The final certificate for boiler manufacturer will be issued online by the Chief Inspector of Boiler                                                                                                    | Timeline for providing the final certificate<br>is 08 Days (Issuance of Certificate) from<br>the day of inspection                                                                    |

**Process Flowchart:** 

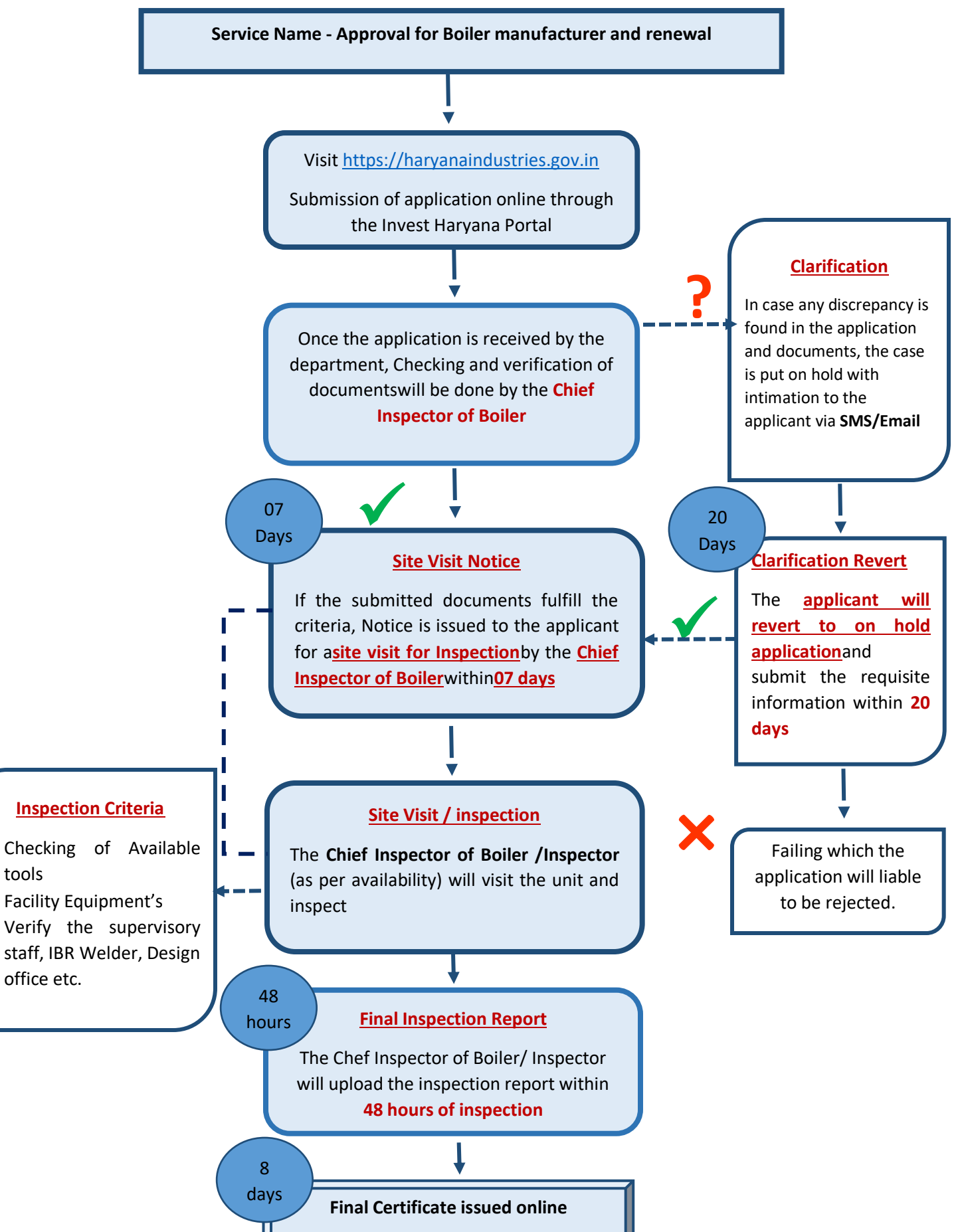

### Annexure:

#### The detailed process for submitting an application with screenshots is explained below:

Step 1: First click on the registration of Boilers

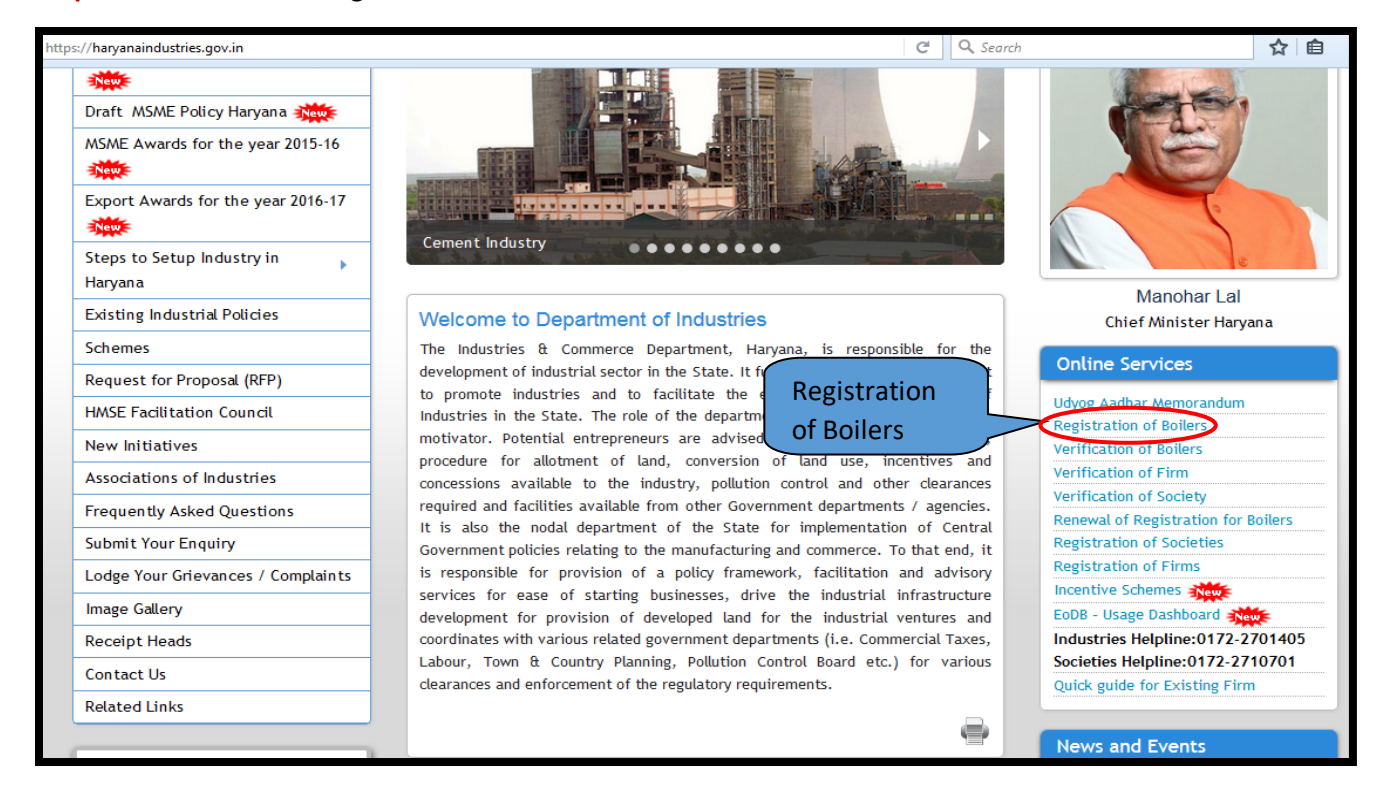

**Step 2:** Once you click on registration of boiler the below screen will appear where user will enter Username and Password to proceed further

| Secure   https://haryanaindustrie                                                                                                    | Secure https://haryanaindustries.gov.in/msme/site/login                                                                                                    |                                 |        |                  |  |  |
|----------------------------------------------------------------------------------------------------|----------------------------------------------------------------------------------------------------|---------------------------------|--------|------------------|--|--|
| DEPA                                                                                                    | Contact Us       Enquiry       Site Map       A-       A +         DEPARTMENT OF INDUSTRIES & COMMERCE, HARYANA       Select       Language         Government of Haryana       -       -       - |                                 |        |                  |  |  |
| VISIT MAIN SITE FILING OF ENTR                                                                                                    | REPRENEURSHIP                                                                                                    |                                 |        | Q                |  |  |
| Online Services                                                                                                    | Firm Registration                                                                                                    | Society                         | Boiler | Incentive Scheme |  |  |
| Welcome : Guest           Checklist and procedure           Registration of Boiler           Checklist and procedure for Inco<br>Schemes           Checklist and procedure           Registration of Firms           Checklist and procedure           Registration of Societies           Mandatory Annual Returns           Under Societies Act, 2012           Benefits of Filing of Udyog A           Memorandum (UAM)           Login | for<br>centive<br>for<br>for<br>Filing<br>Aadhar<br>For<br>Filing<br>Forgot Password<br>Click Here - New Re<br>FAQs - Frequently /                                                                | Industries & Commerce<br>oo.com |        | Go Back          |  |  |

Step 3: After login successfully click "Click Boiler Manufacturer Certificate" tab

| Secure   https://                  | /haryanaindustries.gov.in/       | msme/applicant  |               |               |                  |                                     |           |                     |
|------------------------------------|----------------------------------|-----------------|---------------|---------------|------------------|-------------------------------------|-----------|---------------------|
|                                    | DEPARTME                         | INT OF INDUSTR  | RIES & COMMI  | ERCE, HARYA   |                  | act Us Enquiry<br>Select<br>English | Site Map  | A- A A+<br>Language |
| Cor Hall                           |                                  |                 |               |               | ,                |                                     |           | Q                   |
| VISIT MAIN SITE                    | APPLICANT DASHBOARD              | PROFILE SETTING | USER MANUAL 👻 | HELPDESK      |                  |                                     |           |                     |
|                                    |                                  |                 | Online Ser    | rvices        |                  |                                     |           |                     |
|                                    |                                  |                 |               |               |                  |                                     |           |                     |
| Welcome : Sa                       | avita Monga`                     | Applicant Dashb | oard          |               |                  |                                     |           | Go Back             |
| CID: 00000018                      | 3                                |                 |               |               |                  |                                     | Wala      |                     |
| Checklist and<br>Registration of E | d procedure for<br>Boiler        |                 |               |               |                  |                                     | weic      | omett               |
| Checklist and pr<br>Schemes        | ocedure for Incentive            | Registration    | and Reg       | istration and | Registration and | ars                                 | Incentive |                     |
| Checklist and<br>Registration of F | d procedure for<br>Tirms         | Poilor Erect    |               |               |                  |                                     | Selicinos |                     |
| Checklist and<br>Registration of S | d procedure for<br>ocieties      | Certificat      | e (           | Certificate   | J                |                                     |           |                     |
| Mandatory Ann<br>Under Societies   | nual Returns Filing<br>Act, 2012 |                 |               |               |                  |                                     |           |                     |
| Benefits of Fil<br>Memorandum (U   | ling of Udyog Aadhar<br>AM)      |                 |               |               |                  |                                     |           |                     |
| Logout                             |                                  |                 |               |               |                  |                                     |           |                     |

| Secure   https:/                                                             | Secure   https://haryanaindustries.gov.in/msme/applicant/default/manufacturer |                        |                 |                  |            |         |          |       |    |
|------------------------------------------------------------------------------|-------------------------------------------------------------------------------|------------------------|-----------------|------------------|------------|---------|----------|-------|----|
| -                                                                            |                                                                               |                        |                 |                  | Contact Us | Enquiry | Site Map | A- A  | A+ |
| DEPARTMENT OF INDUSTRIES & COMMERCE, HARYANA Select<br>Government of Haryana |                                                                               |                        |                 | Langi            | Jage       |         |          |       |    |
|                                                                              |                                                                               |                        |                 |                  |            |         |          |       | Q  |
| VISIT MAIN SITE                                                              | APPLICANT DASHBOARD                                                           | PROFILE SETTING 💌      | USER MANUAL 🔻   | HELPDESK         |            |         |          |       |    |
|                                                                              |                                                                               |                        | Online Ser      | vices            |            |         |          |       |    |
|                                                                              |                                                                               |                        |                 |                  |            |         |          |       |    |
| Welcome : S                                                                  | avita Monga`                                                                  |                        |                 |                  |            |         |          | Go Ba | ck |
| CID: 00000018                                                                | 3                                                                             | Online Service fo      | or Manufacturer | Pogistration for |            |         |          |       |    |
| Checklist an<br>Registration of E                                            | d procedure for<br>Boiler                                                     | Registration for New N | Manufacturer    | new Manufacturer |            |         |          |       |    |
| Checklist and p<br>Schemes                                                   | rocedure for Incentive                                                        |                        |                 |                  |            |         |          |       |    |
| Checklist an<br>Registration of F                                            | d procedure for<br>Firms                                                      |                        |                 |                  |            |         |          |       |    |
| Checklist an<br>Registration of S                                            | d procedure for<br>Societies                                                  |                        |                 |                  |            |         |          |       |    |
| Mandatory An<br>Under Societies                                              | nual Returns Filing<br>Act, 2012                                              |                        |                 |                  |            |         |          |       |    |
| Benefits of Fi                                                               | ling of Udyog Aadhar                                                          |                        |                 |                  |            |         |          |       |    |

# **Step 4:** Click on "Registration for new manufacturer" as shown in below screenshot

**Step 5:** A checklist and procedure for Registration of Boiler Manufacturer will get open (same is available on Departments website which user can access without login) and after reading all the instructions, click "I have read" tab to proceed further

| l Se | cure   ht | ttps://haryanaindustries.gov.in/msme/ap      | plicant/default/manufacturer                                                                                                    |
|------|-----------|----------------------------------------------|----------------------------------------------------------------------------------------------------|
|      | Tern      | ns & Conditions to Be                        | Accepted by Applicant Before Filing Registration Form : $	imes$                                                                                                    |
|      | 1         | Name of the service                          | Boiler Manufacturer Certificate                                                                                                    |
|      |           | Designated Officer                           | Chief Inspector of Boilers Haryana                                                                                                    |
|      |           | Documents to be enclosed with the<br>request | <ol> <li>1 UAM Registration no. of the firm.</li> <li>2 Profile of the firm</li> <li>3. Form XVIII as per IBR regulation 392(4)</li> <li>3 Type of jobs executed by Firm with special reference to their maximum working temperature involved</li> <li>4. The Firm apporved by boiler Directorate / Inspectorate other then Haryana</li> <li>5. (i) For class-I boiler manufacturer - Degree in Mechanical Engeenreing certificate and 5 year experience certificate in fabrication, erection, repair or maintenance of boiler</li> <li>(ii) For class-II boiler manufacturer - Diploma in Mechanical Engeenreing certificate and 3 year experience certificate in fabrication, erection, repair or maintenance of boiler</li> <li>(iii) For class-III boiler manufacturer - The firm shall 5 year experience certificate in fabrication, erection, repair or maintenance of boiler</li> <li>(iv) For Special class boiler manufacturer - Degree in Mechanical/welding Engeenreing certificate alongwith 3 years experience in specialized welding technology and IBR approved welder certificate in TIG welding</li> <li>(v) others- Degree or diploma in Mech. Engineering with 3 years experience in relevant field</li> <li>6. List of technical personnel with designation, educational qualifications and relevant experience.</li> <li>7. List of rectifier/generator, grinder, general tools and tackles, dye penetrant kit, expander and measuring instruments as per regulation 392(5)(1)</li> <li>8. Internal Quality control system of the firm(if any)</li> <li>9. List of IBR approved welder with their current certificate</li> <li>10. Certificate of incorporation/partnership deed</li> </ol> |
|      |           | Fee/ Charges to be paid to get the service   | As per IBR regulation 392                                                                                                    |
|      |           | Timeline:                                    |                                                                                                    |

|    | Timeline:                                                                                   |                                                                                                    |
|----|---------------------------------------------------------------------------------------------|----------------------------------------------------------------------------------------------------|
|    | a) Issue of notice for site visit                                                           | 07 working days                                                                                                    |
|    | <li>b) After satisfactory inspection<br/>issue the boiler manufacturer<br/>certificate</li> | 08 working days                                                                                                    |
|    | Procedure                                                                                   | <ol> <li>The application is submitted online by boiler manufacturer with all the prescribed documents as per IBR 1950.</li> <li>Online application along with documents submitted is checked and verified by the CIB.</li> <li>If any discrepency is found in the application and documents, the case is put onhold with intimation to the applicant.</li> <li>The applicant will revert to onhold application and submit the requisite information within 20 days failing which the application will liable to be rejected.</li> <li>After completion of online application and documents the notice for site visit for physical verification will be issued to the applicant.</li> <li>After satisfactory visit the final certificate for boiler manufacturer will be issued.</li> </ol> |
| IA | gree I Don't Agree                                                                          |                                                                                                    |

#### Important Instructions

A firm seeking recognition as a manufacturer shall meet the following requirements depending upon the class of boilers, namely: -

(i) **Small Industries Boiler** - The owner of the firm himself shall have a degree in mechanical engineering or the firm shall have on its rolls a permanently employed engineer having a degree in mechanical engineering with the firm having at least five years' experience in fabrication, erection, repair or maintenance and quality control of boilers and qualified and permanently\ employed welders as per the provisions of these regulations;

(ii) **Boiler Manufacturer (Up to 100kg/cm2)-** The owner of the firm himself shall have a diploma in mechanical engineering or the firm shall have on its rolls a permanently employed engineer having a diploma in mechanical engineering with the firm having at least three years' experience in fabrication, repair and maintenance of boilers;

(iii) Boiler Manufacturer (Up to 40kg/cm2)- The firm shall have the exprerience of five years in repair, maintenance, operation, erection or inspection of boiler;

(iv) **Boiler Manufacturer (Up to 17.5kg/cm2)**. The owner of the firm himself shall have a degree in mechanical or welding engineering alongwith specialized experience in welding technology for a minimum period of three years or the firm shall have on its rolls a permanenetly employed engineer having a degree in mechanical or welding engineering alongwith specialized experience in welding technology for a minimum period of three years or the provisions of these regulations.

(v) **Special class Boiler manufacturer-** The owner of the firm himself shall have a degree in mechanical or welding engineering alongwith specialized experience in welding technology for a minimum period of three years or the firm shall have on its rolls a permanenetly employed engineer having a degree in mechanical or welding engineering alongwith specialized experience in welding technology for a minimum period of three years or the provisions of these regulations.

The welders should also have valid certificate for carrying out Tungsten Inert Gas (TIG) welding; (v) (a) Where the power stations, fertilizer plants, chemical and petrochemical plants or refineries apply for repair of their own boilers, they shall have all the facilities in-house and may apply to the Chief Inspector of Boilers of the State for permission to repair their own boilers in accordance with these regulations,

(b) On receipt of the application for permission to repair to a boiler, the Chief Incpector of Boilers of the State shall reply the the request with in a period of fifteen days of the receipt of the application.

(2) On receipt of the application under sub-regulation (3), the Chief Inspector shall send a questionnaire in Form 'XVIII' to the applicant.

|   | rolls a permanenetly employed engineer having a degree in mechanical or welding engineering alongwith specialized experience in welding technology for a minimum period of three years and have permanently employed welders as per the provisions of these regulations.                                                                                                    |
|---|----------------------------------------------------------------------------------------------------|
|   | (v) <b>Special class Boiler manufacturer-</b> The owner of the firm himself shall have a degree in mechanical or welding engineering alongwith specialized experience in welding technology for a minimum period of three years or the firm shall have on its rolls a permanenetly employed engineer having a degree in mechanical or welding engineering alongvith specialized experience in welding technology for a minimum period of three years are the provisions of these regulations. |
|   | The welders should also have valid certificate for carrying out Tungsten Inert Gas (TIG) welding;<br>(v) (a) Where the power stations, fertilizer plants, chemical and petrochemical plants or refineries apply for repair of their own<br>boilers, they shall have all the facilities in-house and may apply to the Chief Inspector of Boilers of the State for permission to repair<br>their own boilers in accordance with these regulations,                                              |
|   | (b) On receipt of the application for permission to repair to a boiler, the Chief Incpector of Boilers of the State shall reply the the request with in a period of fifteen days of the receipt of the application.                                                                                                    |
|   | (2) On receipt of the application under sub-regulation (3), the Chief Inspector shall send a questionnaire in Form 'XVIII' to the applicant.                                                                                                    |
|   | (3) The Chief Inspector vill scrutinize and evaluate the application along with the replies to the questionnaire and after satisfying himself that the following requirements are fulfilled, shall recognise the firm as a manufacturer in the category applied for namely:-                                                                                                    |
|   | (i) that the firm possesses rectifier or generator, grinder, general tools and tackles, dye-penetrant kit, expander and measuring instruments;                                                                                                    |
|   | (ii) that the electric arc or oxy-aceltylene vielding sets and all other tools and plant in his possession for carrying out repairs are suitable for the work undertaken.                                                                                                    |
| _ |                                                                                                    |
|   | I Agree I Don't Agree                                                                                                    |
|   |                                                                                                    |

**Step 6:** Fill the Application form which includes general details such as Name of Firm, Duration of firm and required details

| Welcome : Savita Monga`                                                                                                    | Online Filling                                                      | of Form                                         |                                                   |                  | Go Ba                                                           |
|----------------------------------------------------------------------------------------------------|---------------------------------------------------------------------|-------------------------------------------------|---------------------------------------------------|------------------|-----------------------------------------------------------------|
| CID: 000000183                                                                                                    | Step-I                                                              | Step - II                                       | Step - III                                        | Step - IV        | Step - V                                                        |
| Checklist and procedure for<br>Registration of Boiler                                                                                                    | Online<br>Filling of                                                | Downloading / Printing,<br>Signing, Scanning of | Uploading<br>of                                   | Submission<br>of | Viewing Status of Application<br>Submitted / documents uploaded |
| Checklist and procedure for Incentive<br>Schemes                                                                                                    | Form                                                                | Documents                                       | Documents                                         | Application      |                                                                 |
| Checklist and procedure for<br>Registration of Firms                                                                                                    |                                                                     | MA                                              |                                                   | ER FORM          |                                                                 |
| Checklist and procedure for<br>Registration of Societies                                                                                                    | 1) Name of t<br>Rahul                                               | the firm*                                       |                                                   |                  |                                                                 |
| Mandatory Annual Returns Filing<br>Under Societies Act, 2012                                                                                                    | 2) Address o                                                        | f workshop *                                    |                                                   |                  |                                                                 |
| Benefits of Filing of Udyog Aadhar<br>Memorandum (UAM)                                                                                                    | Sector 21, P                                                        | alwal                                           |                                                   |                  |                                                                 |
| Logout                                                                                                    | 3) Nature of<br>Abc                                                 | business being carried out                      | at present*                                       |                  |                                                                 |
|                                                                                                    | 4) Qualificat                                                       | ion and experience*                             |                                                   |                  |                                                                 |
|                                                                                                    | 5) UAM Regi<br>12/05/2017                                           | stration number and date*                       |                                                   |                  |                                                                 |
| 5) UAM Registration number 12/05/2017                                                                                                    | er and date <b>'</b>                                                | ,                                               |                                                   |                  |                                                                 |
|                                                                                                    |                                                                     |                                                 |                                                   |                  | Eilo Birth to odf                                               |
|                                                                                                    |                                                                     |                                                 | /                                                 | Choose           | File birtite.pu                                                 |
| 6) Total no. of employee                                                                                                    | s                                                                   |                                                 |                                                   | Choose           | File birthte.pu                                                 |
| <ul> <li>6) Total no. of employee</li> <li>a) No. of Supervisors*</li> <li>2</li> </ul>                                                                                                    | s —                                                                 | b) No.                                          | of Welders                                        | Choose           | File birthte.pu                                                 |
| -6) Total no. of employees<br>a) No. of Supervisors *<br>2<br>c) No. of fitters *                                                                                                    | 5                                                                   | b) No.<br>2                                     | of Welders                                        | Choose           | File birtirte.pu                                                |
| <ul> <li>6) Total no. of employee</li> <li>a) No. of Supervisors *</li> <li>2</li> <li>c) No. of fitters *</li> <li>2</li> </ul>                                                                                                    | 5                                                                   | b) No.<br>2<br>d) No.<br>2                      | of Welders                                        | Choose           |                                                                 |
| <ul> <li>6) Total no. of employees</li> <li>a) No. of Supervisors*</li> <li>2</li> <li>c) No. of fitters*</li> <li>2</li> <li>7) Name, qualification and Rahul</li> </ul>                                                                                                    | s<br>I experience                                                   | b) No.<br>2<br>d) No.<br>2<br>of supervisors *  | of Welders*                                       | Choose           |                                                                 |
| <ul> <li>6) Total no. of employees</li> <li>a) No. of Supervisors*</li> <li>2</li> <li>c) No. of fitters*</li> <li>2</li> <li>7) Name, qualification and Rahul</li> <li>8) Whether the supervisor</li> </ul>                                                                                | s<br>d experience<br>y staff is cor                                 | b) No.<br>2<br>d) No.<br>2<br>of supervisors *  | of Welders*                                       | Choose           |                                                                 |
| <ul> <li>6) Total no. of employee:</li> <li>a) No. of Supervisors * <ol> <li>2</li> </ol> </li> <li>c) No. of fitters * <ol> <li>2</li> </ol> </li> <li>7) Name, qualification and Rahul <ol> <li>8) Whether the supervisors</li> </ol> </li> <li>(a) Indian Boiler Regulation</li> </ul>   | s<br>d experience<br>y staff is con<br>1950(Latest)                 | b) No.<br>2<br>d) No.<br>2<br>of supervisors *  | of Welders*                                       | Choose           | (c) Haryana Boiler                                              |
| <ul> <li>6) Total no. of employee:</li> <li>a) No. of Supervisors*</li> <li>2</li> <li>c) No. of fitters*</li> <li>2</li> <li>7) Name, qualification and Rahul</li> <li>8) Whether the supervisory</li> <li>(a) Indian Boiler Regulation</li> </ul>                                         | s<br>d experience<br>y staff is cor<br>1950(Latest)                 | b) No.<br>2<br>d) No.<br>2<br>of supervisors *  | of Welders                                        | Choose           | (c) Haryana Boiler                                              |
| <ul> <li>6) Total no. of employee:</li> <li>a) No. of Supervisors*</li> <li>2</li> <li>c) No. of fitters*</li> <li>2</li> <li>7) Name, qualification and Rahul</li> <li>8) Whether the supervisors</li> <li>(a) Indian Boiler Regulation</li> <li>9) Whether supervisors are abc</li> </ul> | s<br>d experience<br>y staff is con<br>1950(Latest)<br>e capable of | b) No.<br>2<br>d) No.<br>2<br>of supervisors *  | of Welders<br>of Helpers*<br>er Act<br>under then | n *              | (c) Haryana Boiler                                              |

| 10) Welder Certificate Number, Date of Issuing and Issuing Authority(eg. Number/Date/ | /Authority)* |
|---------------------------------------------------------------------------------------|--------------|
| text                                                                                  |              |
|                                                                                       |              |
|                                                                                       |              |
| 11)                                                                                   |              |
| a) Whether welders have undergone any training? If so please give details. *          |              |
| Yes                                                                                   |              |
|                                                                                       |              |
| b) State the type of welding they are conversant with. *                              |              |
| Yes                                                                                   |              |
|                                                                                       |              |
|                                                                                       |              |
|                                                                                       |              |
| 12) Equipment                                                                         |              |
| a) Name and type of machineries and details of each*                                  |              |
| Welder                                                                                |              |
|                                                                                       |              |
|                                                                                       |              |
|                                                                                       |              |
| 13) Measuring instruments and tools                                                   |              |
| Name Description and quantity*                                                        |              |
| Welder                                                                                |              |
| Melder                                                                                |              |

## Click on "Register" tab

| 13) Measuring instruments and                                   | tools               |                |                                 |   |
|-----------------------------------------------------------------|---------------------|----------------|---------------------------------|---|
| b) Name Description and quantity                                | / *                 |                |                                 |   |
| Welder                                                          |                     |                |                                 |   |
|                                                                 |                     |                |                                 |   |
| 14) Testing facilities available * ○ (a) Hydraulic testing      | (b) Destructive     | testing        | (c) Non destructive testing     |   |
| 15) Classification applied for- * ○ (a) Small Industries Boiler |                     | 🔍 (b) Boiler M | anufacturer (Up to 100 Kg/cm²)  |   |
| $^{\odot}$ (c) Boiler Manufacturer (Up to 40 K                  | g/cm <sup>2</sup> ) | 🔍 (d) Boiler M | anufacturer (Up to 17.5 Kg/cm²) |   |
| (e) Special class Boiler manufacture                            | er                  | (f) Others     |                                 |   |
| 16) Catergories *<br>Select                                     |                     |                |                                 |   |
| Pipe fabrication                                                |                     |                |                                 |   |
| Valves                                                          |                     |                |                                 |   |
| Flanges<br>Forge and Forge fitting                              |                     |                |                                 | - |
|                                                                 |                     |                |                                 |   |
|                                                                 | Register            | Cancel         |                                 |   |
|                                                                 |                     |                |                                 |   |

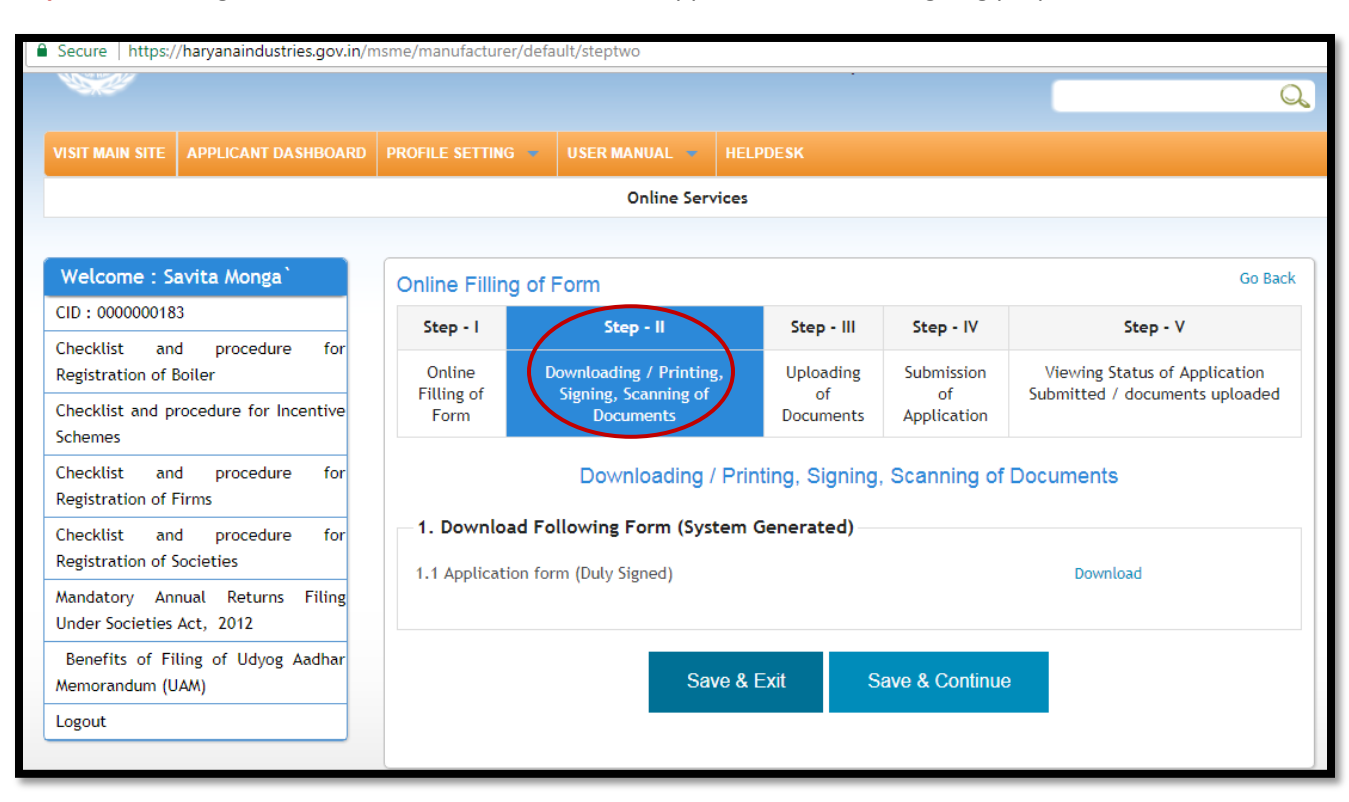

Step 7: After filling online form user can download the application form for signing purpose:-

Step 8: Upload the documents and click on the save and continue button

| Step - 1 On                                                                                                   | Go Back Go Back                                              |                              |                                 |                                                                 |  |  |  |
|----------------------------------------------------------------------------------------------------|--------------------------------------------------------------|------------------------------|---------------------------------|-----------------------------------------------------------------|--|--|--|
| Step-I                                                                                                    | Step - II                                                    | Step - III                   | Step - IV                       | Step - V                                                        |  |  |  |
| Online<br>Filling of<br>Form                                                                                  | Downloading / Printing,<br>Signing, Scanning of<br>Documents | Uploading<br>of<br>Documents | Submission<br>of<br>Application | Viewing Status of Application<br>Submitted / documents uploaded |  |  |  |
| Uploading of Documents                                                                                        |                                                              |                              |                                 |                                                                 |  |  |  |
| Note : Maximum 80 MB size of document is allowed for uploading of document. Please use online PDF compressing |                                                              |                              |                                 |                                                                 |  |  |  |
| tools to redu                                                                                                 | ice the size of documents.                                   |                              |                                 |                                                                 |  |  |  |
| 1. optoad                                                                                                    | Following Forms                                              |                              |                                 |                                                                 |  |  |  |
| 1.1. UAM Re                                                                                                   | gistration certificate of the firr                           | n.                           | [                               | Choose File No file chosen                                      |  |  |  |
|                                                                                                    |                                                              |                              |                                 | Remarks/Comments                                                |  |  |  |
| 1.2. Profile (                                                                                                | of the firm.                                                 |                              | [                               | Choose File No file chosen                                      |  |  |  |
|                                                                                                    |                                                              |                              |                                 | Remarks/Comments                                                |  |  |  |
|                                                                                                    |                                                              |                              | L                               |                                                                 |  |  |  |
| 1.3. Form X\                                                                                                  | /III as per IBR regulation.                                  |                              |                                 | Choose File No file chosen                                      |  |  |  |
|                                                                                                    |                                                              | Remarks/Comments             |                                 |                                                                 |  |  |  |
| 1.4 Type of                                                                                                   | jobs executed by firm with spe                               | cial reference to th         | eir [                           | Choose File No file chosen                                      |  |  |  |
| maximum working temperature envalled.                                                                         |                                                              |                              |                                 | Remarks/Comments                                                |  |  |  |
| 1.5 The Firm                                                                                                  | approved by boiler Directorate                               | e/Inspector at othe          | r than                          | Choose File No file chosen                                      |  |  |  |
| Hanvana                                                                                                    |                                                              | -                            |                                 |                                                                 |  |  |  |

| 1.5 The Firm approved by boiler Directorate/Inspector at other than Haryana.                                                                             | Choose File No file chosen<br>Remarks/Comments |
|----------------------------------------------------------------------------------------------------|------------------------------------------------|
| 1.6 List of technical personnel with designation, educational qualifications and relevant experience.                                                    | Choose File No file chosen<br>Remarks/Comments |
| 1.7 List of rectifier /generator, grinder, general tools and tackles, dye penetrant kit, expander and measuring instruments as per regulation 392(5)(1). | Choose File No file chosen<br>Remarks/Comments |
| 1.8 Internal Quality control system of the firm (if any).                                                                                                | Choose File No file chosen<br>Remarks/Comments |
| 1.9 Certificate of incorporation/partnership deed                                                                                                    | Choose File No file chosen<br>Remark sments    |
| Save & Exit Save & Contin                                                                                                    | Uploads the<br>documents here                  |
|                                                                                                    |                                                |

Step 9: Once user upload the documents, click "Print Full Application" tab as indicated below

|                                       | DEPARTMEN                        | NT OF INDUST                             | RIES & COM  | MERCE, HARYANA<br>Government of Haryana                     | Conta                        | ict Us Enquiry<br>Select<br>English | Site Map                        | A- A A+<br>Language       |
|---------------------------------------|----------------------------------|------------------------------------------|-------------|-------------------------------------------------------------|------------------------------|-------------------------------------|---------------------------------|---------------------------|
| VISIT MAIN SITE                       |                                  | PROFILE SETTING 🔹                        | USER MANUAL | HELPDESK                                                    |                              |                                     |                                 |                           |
|                                       | Online Se                        | ervices                                  |             |                                                             | Firm Regis                   | stration                            |                                 |                           |
| Welcome : Sa                          | vita Monga`                      | Submission of A                          | pplication  |                                                             |                              |                                     |                                 | Go Back                   |
| CID: 000000183                        | procedure for                    | Step - I                                 | Step - II   | Step - III                                                  | Step - IV                    | Step - V                            | Step ·                          | - VI                      |
| Registration of B<br>Checklist and pr | oiler<br>ocedure for Incentive   | Filling of Online<br>Application<br>Form | Pay Fee     | Downloading /Printing,<br>Signing, Scanning of<br>Documents | Uploading<br>of<br>Documents | Submission<br>of<br>Application     | Viewing St<br>Applica<br>Submit | tatus of<br>ation<br>ted. |
| Schemes                               |                                  |                                          |             | $\frown$                                                    |                              |                                     |                                 |                           |
| Checklist and<br>Registration of F    | l procedure for<br>irms          |                                          | (           | Print Full Application                                      | Submit Applica               | a                                   |                                 |                           |
| Checklist and<br>Registration of S    | l procedure for<br>ocieties      |                                          |             |                                                             |                              |                                     |                                 |                           |
| Mandatory Ann<br>Under Societies      | nual Returns Filing<br>Act, 2012 |                                          |             |                                                             |                              |                                     |                                 |                           |
| Benefits of Fil<br>Memorandum (U      | ing of Udyog Aadhar<br>AM)       |                                          |             |                                                             |                              |                                     |                                 |                           |
| Logout                                |                                  |                                          |             |                                                             |                              |                                     | _                               |                           |

|                                                      |                                               |                      |        | Go                                            | overnm | ent of Haryana  | à                |                                                                |         | Q                  |
|------------------------------------------------------|-----------------------------------------------|----------------------|--------|-----------------------------------------------|--------|-----------------|------------------|----------------------------------------------------------------|---------|--------------------|
| VISIT MAIN SITE                                      | APPLICANT DASHBOARD                           | PROFILE SETTING      | -      | USER MANUAL 🔻                                 | HELF   |                 |                  |                                                                |         |                    |
|                                                      |                                               |                      |        | Online Se                                     | rvices |                 |                  |                                                                |         |                    |
| Welcome : S                                          | avita Monga`                                  | Online Filling       | g of F | orm                                           |        |                 |                  |                                                                |         | Go Back            |
| CID : 000000018                                      | 3                                             | Step - I             |        | Step - II                                     |        | Step - III      | Step - IV        |                                                                | Step -  | v                  |
| Registration of E                                    | a procedure for<br>Boiler                     | Online<br>Filling of | Do     | Downloading / Printin<br>Signing, Scanning of |        | Uploading<br>of | Submission<br>of | Viewing Status of Application<br>Submitted / documents uploade |         |                    |
| Checklist and p<br>Schemes                           | rocedure for Incentive                        | Form                 |        | Documents                                     |        | Documents       | Application      |                                                                |         |                    |
| Checklist and                                        | d procedure for                               |                      | _      |                                               |        | Application S   | tatus            |                                                                |         |                    |
| Checklist and                                        | d procedure for                               | Reference<br>No.     | Nam    | ne of Firm                                    | Firm / | Address         | Application      | Date                                                           | Status  | Inspection<br>Date |
| Registration of S<br>Mandatory An<br>Under Societies | oocieties<br>nual Returns Filing<br>Act, 2012 | 2017-07-<br>00203    | Rahi   | ul                                            | Sector | 21, Palwal      | 2017-07-06       | (                                                              | Pending |                    |
| Benefits of Fi<br>Memorandum (U                      | ling of Udyog Aadhar<br>IAM)                  |                      |        |                                               |        |                 |                  |                                                                |         |                    |
| Logout                                               |                                               |                      |        |                                               |        |                 |                  |                                                                |         |                    |

**Step 10:** The user can easily track the "**Status of Application** Submitted"

### TRACKING OF APLLICATION:

User can track the application through workflow history which is available at user login:

| Workf | low His | tory                               |                                                  |          |                        |                                           |          |
|-------|---------|------------------------------------|--------------------------------------------------|----------|------------------------|-------------------------------------------|----------|
| S No  | Туре    | Name                               | Marked to                                        | Status   | Date                   | Duration                                  | Comments |
| 1     | BLR     | Savita<br>Monga` -<br>Applicants - | -                                                | Assigned | 06/07/2017<br>09:45:26 |                                           |          |
| 1     | BLR     | Sh. Kaushik -<br>CIB -             | Rashmi<br>Mangla -<br>Applicants -<br>North East | Approved | 06/07/2017<br>01:10:13 | 3 hours, 24<br>minutes, 47<br>seconds ago | ok       |

Admin Dashboard

Once the applicant submit the form then it shows on the admin portal

| Industries :: Dashboard ×       | M Inbox (2    | 0) - help.hryindustrie 🗶 🕂             |                      | -         |                   |                 |            |              | . 0                 | x |
|---------------------------------|---------------|----------------------------------------|----------------------|-----------|-------------------|-----------------|------------|--------------|---------------------|---|
| ( i l https://haryanaindustries | .gov.in/msme/ | admin/manufacturer/pendingapplications |                      | C         | Q Search          |                 | ☆ 🖻        | ↓ ⋒          |                     | ≡ |
| СІВ                             |               |                                        |                      |           |                   |                 | <b>2</b> 0 | 👤 Sh. Ka     | aushik <del>-</del> | Â |
| Faridabad                       |               | Department of Indu                     | istries & Commer     | ce, Harya | ina               |                 |            |              |                     |   |
|                                 | Manu          | facturer Inspection :: Pen             | ding Applications    |           |                   |                 |            |              |                     |   |
|                                 | Sr No.        | Applicant Name                         | Inspecting Authority | Status    | Request Date      | Inspection Date |            | View Deta    | ils                 | E |
| Dashboard                       | 1             | Jatin kashyap                          | Chief Inspector      | Pending   | 09/06/09 12:00:00 |                 |            | View Details |                     |   |
|                                 | 2             | KRISHNA ENGINEERING WORKS              | Chief Inspector      | Pending   | 23/06/23 12:00:00 |                 |            | View Details | •                   |   |
| Boilers Operation Engineer      | 3             | Savita Monga`                          | Chief Inspector      | Pending   | 06/07/06 12:00:00 |                 | 1          | View Details |                     |   |
| Boilers Erector Profiles        |               |                                        |                      |           |                   |                 |            |              |                     |   |
| Boilers Welder Profiles →       |               |                                        |                      |           |                   |                 |            |              |                     |   |
| Jul Letters                     |               |                                        |                      | ſ         | Process the       | e Pending       |            |              |                     |   |
| Request for Repairs <           |               |                                        |                      |           | application       | 1               |            |              |                     |   |
| ad Boilers Notices <            |               |                                        |                      |           |                   |                 |            |              |                     |   |
| Boilers Applications            |               |                                        |                      |           |                   |                 |            |              |                     |   |
| Erector Applications            |               |                                        |                      |           |                   |                 |            |              |                     | Ŧ |

**Step 11:** After submission of application the next step will be "Paying Application Fee" through online mode. The user can pay the fee online without any physical touch point.

| abox (20) - rahul.cgc@g ×                                         | ີງ Undertaking     | × 🛛 🗋 Undertakin               | g × 🗸 👩 Sele        | ect: users - Adminer 🛛 🗙 💦 |                                     |                         | Rahul |
|-------------------------------------------------------------------|--------------------|--------------------------------|---------------------|----------------------------|-------------------------------------|-------------------------|-------|
| C 🛆 🗎 Secure   https://haryanaindustries.gov.in/n                 | nsme/manufacturer, | /default/stepfive              |                     |                            |                                     |                         |       |
| DEPARTME                                                          | NT OF INDUS        | STRIES & COMM                  | IERCE, HARYAN       | Contact Us                 | Enquiry Site<br>Select<br>English • | Map A- A A+<br>Language |       |
|                                                                   |                    | (                              | overnment of Haryan | la                         |                                     | Q                       |       |
| VISIT MAIN SITE APPLICANT DASHBOARD                               |                    | USER MANUAL                    |                     |                            |                                     |                         |       |
|                                                                   |                    | Online Se                      | ervices             |                            |                                     |                         |       |
|                                                                   |                    |                                |                     |                            |                                     |                         |       |
| Welcome : Savita Monga`                                           | Online Filling     | of Form                        |                     |                            |                                     | Go Back                 |       |
| CID: 000000183                                                    | Step - I           | Step - II                      | Step - III          | Step - IV                  | Step -                              | v                       |       |
| Checklist and procedure for<br>Registration of Boiler             | Online             | Downloading / Print            | ing, Uploading      | Submission Vie             | ewing Status of                     | Application             |       |
| Checklist and procedure for Incentive<br>Schemes                  | Filling of<br>Form | Signing, Scanning<br>Documents | of of<br>Documents  | of Subm<br>Application     | nitted / docum                      | ents uploaded           |       |
| Checklist and procedure for<br>Registration of Firms              |                    |                                | Application         | Status                     |                                     |                         |       |
| Checklist and procedure for<br>Registration of Societies          | Reference<br>No.   | Name of Firm                   | Firm Address        | Application Date           | Status                              | Inspection<br>Date      |       |
| Mandatory Annual Returns Filing                                   | 2017-07-<br>00203  | Rahul                          | Sector 20, anwal    | 2-17-07-06                 | Approved                            |                         |       |
| Benefits of Filing of Udyog Aadhar<br>Memorandum (UAM)            |                    |                                | Proceed For pa      | ayment                     |                                     |                         |       |
| a construction and in formation of the second default (share size |                    |                                |                     |                            |                                     |                         |       |

| M Inbox (4) - help.hryi                   | ndus 🗙 🕐 🗅 Mastert Page 🛛 🗙 💘 (           | $5^\circ$ Select: society_apprvl_na $	imes  abla _0^\circ$ Select: so | ciety_registratic 🗙 💟 🔤 (4,324 unread) - ipcharya               | × New Tab ×     | Rahul — 🖬 🗙                                                                                                    |
|-------------------------------------------|-------------------------------------------|-----------------------------------------------------------------------|-----------------------------------------------------------------|-----------------|----------------------------------------------------------------------------------------------------|
| ← → C △                                   | Secure   https://egrashry.nic.in/WebPages | s/EgEChallanView.aspx                                                 |                                                                 |                 | €☆:                                                                                                    |
| A. C.                                     | See all and all                           | E-C<br>Governm                                                        | CHALLAN<br>ent of Haryana                                       | X. X. X         |                                                                                                    |
|                                           | Payee Details                             |                                                                       |                                                                 |                 | 1053994                                                                                                    |
| 100                                       | GRN                                       | 29744943                                                              | Date: 08-08-2017                                                |                 |                                                                                                    |
|                                           | Department                                | Industries                                                            | Type Of Payment                                                 | Online          | A. E. Sar                                                                                                    |
|                                           | Type Of Payment Mode                      |                                                                       | PRAN/GPF/PayeeCode/TIN/<br>Actt.No./VehicleNo./Taxid(If<br>Any) | -2017-07-00052  | The second second second second second second second second second second second second second second second se |
|                                           | Office Name                               | Chief Inspector of Boilers<br>Chandigarh (03-00-1415)                 | PAN No.(If Applicable)                                          |                 |                                                                                                    |
| - AND AND AND AND AND AND AND AND AND AND | Treasury                                  | ChandigarhT                                                           | Full Name                                                       | Rahul           | - AND ALL AND ALL AND ALL AND ALL AND ALL AND ALL AND ALL AND ALL AND ALL AND ALL AND ALL AND ALL AND ALL AND A |
|                                           | Year (Period)                             | (2020-17) One Time                                                    | Address                                                         | secto 21 Palwal | 25                                                                                                    |
|                                           | Town/City/District                        | Chandigarh                                                            | PIN                                                             | 123456          |                                                                                                    |

Step 12:Select payment mode i.e. Credit/Debit Card or Netbanking

| ← Pay <b>U</b>                       | money                                                           |
|--------------------------------------|-----------------------------------------------------------------|
| Pay to 💩 🚰 🖳 🤘<br>Net Payable Amount | Select Payment Mode i.e.<br>Credit/Debit Card or Net<br>banking |
| Select Pa                            | yment Mode                                                      |
| Credit/Debit Card                    |                                                                 |
| Netbanking                           | >                                                               |

Payment status

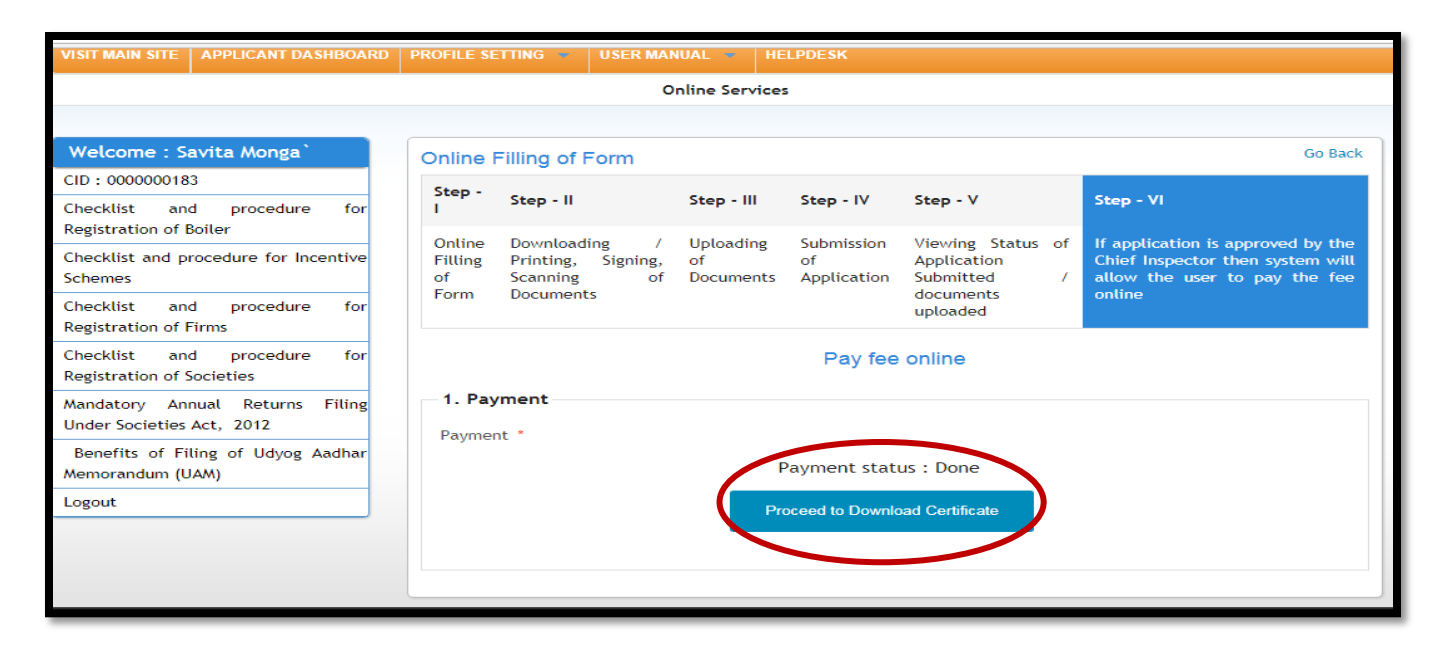

Step 13: User can easily download the certificate from department portal

|                                      | DEPARTMEI                     | NT OF IN                | IDUSTR                            | IES 8   | t COMME                      | RCE,HAR                         | YANA<br>Iaryana                                 | Contact Us                     | Enquiry<br>Select<br>English  | Site Map             | A- A<br>Lan         | A A+       |
|--------------------------------------|-------------------------------|-------------------------|-----------------------------------|---------|------------------------------|---------------------------------|-------------------------------------------------|--------------------------------|-------------------------------|----------------------|---------------------|------------|
|                                      |                               |                         |                                   |         |                              |                                 |                                                 |                                |                               |                      |                     | Q          |
| VISIT MAIN SITE                      | APPLICANT DASHBOARD           | PROFILE SE              | TTING 👻                           |         | MANUAL -                     |                                 |                                                 |                                |                               |                      |                     |            |
|                                      |                               |                         |                                   |         | Online Serv                  | ices                            |                                                 |                                |                               |                      |                     |            |
|                                      |                               |                         |                                   |         |                              |                                 |                                                 |                                |                               |                      |                     |            |
| Welcome : Sav                        | rita Monga`                   | Online F                | Filling of F                      | orm     |                              |                                 |                                                 |                                |                               |                      | Go                  | Back       |
| CID: 000000183                       |                               | Step -                  | Step . II                         |         | Step                         | Step 11/                        | Stop V                                          | Stop VI                        |                               |                      | Stop V              |            |
| Checklist and<br>Registration of Boi | procedure for<br>iler         | 1                       | Step - II                         |         | Step - III                   | Step - IV                       | Step - V                                        | Step - Vi                      |                               | _                    | Step - v            |            |
| Checklist and prod<br>Schemes        | cedure for Incentive          | Online<br>Filling<br>of | Download<br>Printing,<br>Signing, | ng /    | Uploading<br>of<br>Documents | Submission<br>of<br>Application | Viewing Status<br>of Application<br>Submitted / | lf ap<br>approved<br>Inspector | plication<br>by the<br>then s | is<br>Chief<br>ystem | Downloa<br>Applicat | id<br>tion |
| Checklist and<br>Registration of Fir | procedure for<br>ms           | Form                    | Scanning<br>Document              | of<br>s |                              |                                 | documents<br>uploaded                           | will allo<br>pay the f         | w the us<br>ee online         | er to                |                     |            |
| Checklist and<br>Registration of Soc | procedure for<br>cieties      |                         |                                   |         |                              | Downloa                         | d Certificate                                   |                                |                               |                      |                     |            |
| Mandatory Annu<br>Under Societies Ac | al Returns Filing<br>:t, 2012 |                         |                                   |         | (                            | Downlos                         | ad Certificate                                  | Dow                            | nload d                       | certifi              | cate                |            |
| Benefits of Filin<br>Memorandum (UA/ | ng of Udyog Aadhar<br>M)      |                         |                                   |         |                              |                                 |                                                 |                                |                               |                      |                     |            |
| Logout                               |                               |                         |                                   |         |                              |                                 |                                                 |                                |                               |                      |                     |            |

#### Step 14: Issuance of Certificate

Once the fee is successfully submitted by the investor and the project is found feasible by the department, the approval certificate is issued on the investor's account which he/she can be downloaded via user login

| 3<br>S<br>0 M   | 0, Bays Building, 1st Floor Room No.60,<br>ector - 17, Chandigarh. Phone: 0172-2704052                                                             |
|-----------------|----------------------------------------------------------------------------------------------------|
| o M             | ector - 17, Chanogam. Phone: 0172-2704052                                                                                                    |
| o M             |                                                                                                    |
| м               | a. 161                                                                                                    |
|                 | emo No. XXXXXXXXXXXXXXXXXXXXXXXXXXXXXXXXXX                                                                                                    |
| C               | ertificate No. IAH/Manufacturer/2017/00208                                                                                                    |
| ubject: G       | rant of permission for the manufacturer of Bollers up to 17.5 kg./cm <sup>2</sup> , under IBR, 1950.                                               |
| R               | eference your letter dated XXXXXXX on the subject noted above.                                                                                     |
| ou are, here b  | v allowed to undertake the fabrication of bollers up to 17.5 kg./om <sup>2</sup> under Indian Boller Regulations, 1950 on the followings terms and |
| . That you will | get the design and drawing of boliers to be fabricated approved from this Inspectorate along with requisite fee.                                   |
| . That you will | submit the design pressure calculations along with heating surface detail of boiler alongwith mountings & fittings etc.                            |
| That you will   | submit the calculations regarding volumetric capacity.                                                                                             |
| . That material | so procured for the manufacturing of boiler to be offered for identification along with material test certificates.                                |
| . That material | so procured for the manufacturing of boiler to be offered for identification along with material test certificates.                                |
| . That you will | follow the stages of inspection during constructions/manufacturing as stipulated in the Indian Boiler Regulations, 1950 & amendments               |
| That you will   | offer the boiler for final inspection and hydraulic test for acceptance.                                                                           |
| That you will   | submit the Maker's Test Certificates duly prepared for counter signatures of the Inspecting Authority as per IBR.                                  |
| . That you will | maintain the record of items of manufactured for at last 10 Years.                                                                                 |
| 0. If the manuf | acturing/construction of boiler will found not in accordance with the requirement of IBR at any stage, the permission will be revoked.             |
|                 |                                                                                                    |
|                 | ling                                                                                                    |